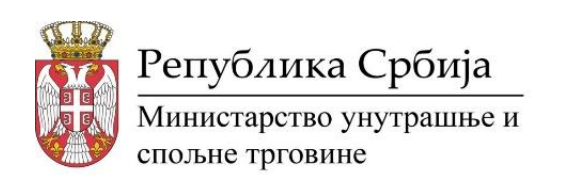

# Упутство за коришћење апликације

## еУпитник за посреднике

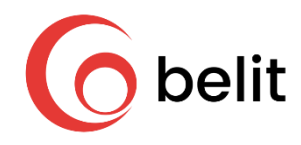

Април 2025

## Садржај

| 1. | Креи | ирање налога                  | 3 |
|----|------|-------------------------------|---|
| 2. | При  | јава на апликацију            | 3 |
| 2  | 2.1. | Иницијално логовање           | 3 |
| 2  | 2.2. | Заборављена лозинка           | 4 |
| 3. | Мен  | и у горњем десном делу екрана | 5 |
| 3  | 8.1. | Подаци о посреднику           | 5 |
| 3  | 8.2. | Нотификације                  | 7 |
| 3  | 3.3. | Одјава                        | 8 |
| 4. | Инф  | о страна                      | 8 |
| 5. | Упит | гник                          | 9 |
| 6. | Виде | ео упутство                   | 5 |

## 1. Креирање налога

Из Регистра посредника су преузете мејл адресе посредника и свима је послат мејл са линком за приступ апликацији и иницијалном шифром за логовање. Корисничко име је мејл адреса.

Иницијална шифра служи само за прво логовање и када је унесе корисник се преусмерава на страну где треба да је промени у шифру даље користити, односно са којом ће приступати систему

## 2. Пријава на апликацију

#### 2.1. Иницијално логовање

За приступ свим функционалностима апликације потребно је да се пријавите уношењем добијеног корисничког имена и лозинке.

| МИНИСТАРСТВО УНУТРАШЊЕ<br>И СПОљне Трговине | i i i i i i i i i i i i i i i i i i i                  |
|---------------------------------------------|--------------------------------------------------------|
|                                             |                                                        |
|                                             | МИНИСТАРСТВО<br>УНУТРАШЊЕ И<br>СПОЉНЕ ТРГОВИНЕ         |
|                                             | Адреса електронске поште<br>@ Адреса електронске поште |
|                                             | Лоннка                                                 |
|                                             | 🔒 Ловина                                               |
|                                             | □Запамти ме Заборавили сте дозинку2                    |
|                                             | улогуј се                                              |

Прво логовање је логовање са иницијалном шифром. Након уноса програм ће вас преусмерити на страну где треба да промените шифру. Иницијална шифра је достављена на мејл адресу која је уједно и корисничко име.

| Лозинка:         |           |          |
|------------------|-----------|----------|
|                  |           | ۲        |
| Нова лозинка:    |           |          |
|                  |           | ۲        |
| Потврђена нова л | озинка:   |          |
|                  |           | ۲        |
|                  | 🖱 Сачувај | ⊗ Откажи |

## 2.2. Заборављена лозинка

Ако не можете да се сетите шифре кликните на линк обележен као на слици испод, Заборавили сте лозинку.

| Адреса електронска | е поште                        |
|--------------------|--------------------------------|
| • Адреса електрон  | нске поште                     |
| Лозинка            |                                |
| 🔒 Лозинка          |                                |
| 🗆 Запамти ме       | <u>Заборавили сте лозинку?</u> |
| УЛС                | ОГУЈ СЕ                        |

## 3. Мени у горњем десном делу екрана

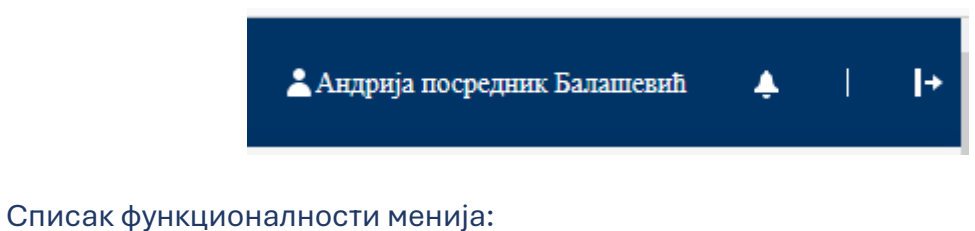

1. Подаци о посреднику

- 2. Нотификације
- 3. Дугме за одјаву из система.
- 3.1. Подаци о посреднику

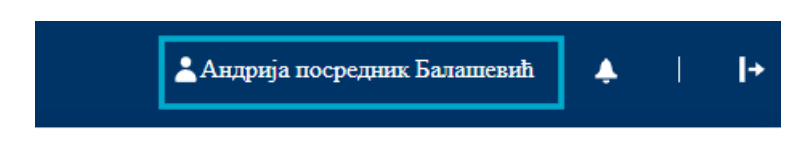

Кликом на име и презиме корисника приступате панелима са:

- Корисничким подацима,
- Подацима улогованог посредника и
- Комплетираним упитницима

| Кори              | снички подаци              | Подаци посредника                             |                       |  |
|-------------------|----------------------------|-----------------------------------------------|-----------------------|--|
|                   | ••  Измени лозинку 🖉 Измен |                                               |                       |  |
| Име               | Андрија посредник          | Назив                                         | некретнине ДОО        |  |
| Презиме           | Балашевић                  | Редни број у Регистру                         | 321                   |  |
| Електронска пошта | testposrednik@test.com     | Датум уписа                                   | 7.5.2015. 00:00:00    |  |
| Телефон           | +381 11 623 589            | Тип посредника                                | Привредно друштво     |  |
| Улоге             | User                       | ПИБ                                           | 123456789             |  |
|                   |                            | Матични број                                  | 12345678              |  |
|                   |                            | Адреса седишта                                | Ракића 6              |  |
|                   |                            | Телефон                                       | 0113088477            |  |
|                   |                            | Електронска адреса                            | office@nekretnine.com |  |
|                   |                            | Адреса интернет странище                      | www.mozaik.co.rs      |  |
|                   |                            | Члан привредног друштва (оснивач,<br>власник) | Ненад Ђорђевић        |  |
|                   |                            | Уговор о осигурању важи до                    | 7.5.2026. 00:00:00    |  |

|                                      |          |                   | моји упитниц      | 1                |                       |           |
|--------------------------------------|----------|-------------------|-------------------|------------------|-----------------------|-----------|
| Упитник                              | Година   | Враћено на дораду | Број предавања    | Датум креирања ↓ | Датум последње измене |           |
| Изаберите упитник 🔹                  | <i>1</i> | (CBe) • )×        | <i>₹</i> <b>▼</b> |                  |                       |           |
| УПИТНИК 2024 (копија 2)<br>објављен) | 2025     | False             | 1                 | 05.05.2025.      |                       | Ф Преглед |
| Нови упитник (копија)                | 2025     | False             | 1                 | 01.04.2025.      | 17.04.2025.           | Ф Преглед |
| est pdf                              | 2025     | False             | 1                 | 01.04.2025.      | 17.04.2025.           | Ф Преглед |
|                                      |          |                   |                   |                  |                       |           |

Панел са корисничким подацима садржи основне податке и улогу корисника. На овом панелу се налазе и 2 дугмета:

- Измени лозинку
- Измени.

\*\* Измени лозинку

Кликом на дугме имате могућност да промените лозинку,

уносите постојећу, затим нову лозинку и потребно је унети нову још једном због

потврде. Након тога кликом на дугме лозинке у нову.

, извршавате промену постојеће

| Измен       | ите лоз      | инку |          |
|-------------|--------------|------|----------|
| Лозинка:    |              |      |          |
|             |              |      | G        |
| Нова лозини | (a:          |      |          |
|             |              |      | 4        |
| Потврђена и | юва лозинка: |      |          |
|             |              |      | 4        |
|             | 🖺 Сачув      | aj 🔇 | ) Откажи |

Кликом на дугме Измени покреће се процедура (екран) за измену основних корисничких података.

| Име               |           |          |
|-------------------|-----------|----------|
| Андрија посредник |           | ×        |
| Презиме           |           |          |
| Балашевић         |           | ×        |
| Број телефона     |           |          |
| +381 11 623 589   |           | ×        |
|                   | 🖺 Сачувај | 🛇 Откажи |

На опцији из Регистра посредника.

Опција Моји упитници садржи списак свих попуњених упитника Посредника за кога је корисник везан.

### 3.2. Нотификације

Нотификације, односно обавештења се приказују кликом на звонце, како је приказано на слици.

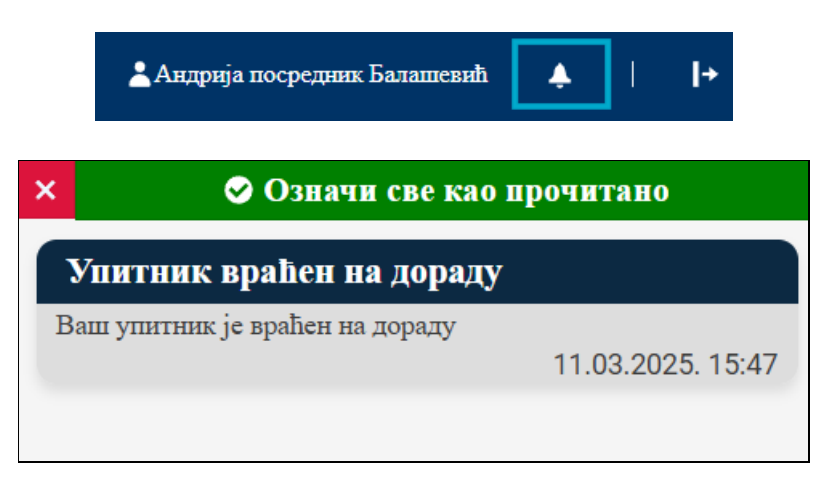

Обавештења су поређана хронолошким редом од најновијег. Поруке могу да се означе као прочитане и више се неће приказивати.

#### 3.3. Одјава

Кликом на крајње десно дугме одјављујете се из апликације. Препорука је да се након рада у апликацији одјавите кликом на дугме приказано на слици.

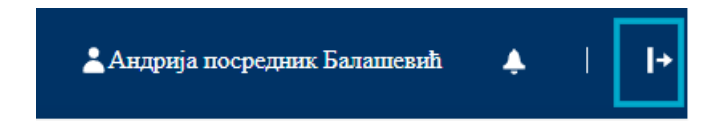

## 4. Инфо страна

Инфо или почетна страна приказује све објављене вести које је Министарство сматрало да су релевантне за посреднике.

| Најновије вести   |                                                                                                    |
|-------------------|----------------------------------------------------------------------------------------------------|
| testuser@test.com | 04.04.2025.                                                                                                    |
|                   | Нови испитни рок за полагање стручног испита за посреднике у промету и закупу непокретности<br>01. зај 2025.<br>Мишетарство унутрашње и спољае трговие организоваће полагање стручног испита за посреднике у промету и закупу непокретности у периоду од 10. априза до 30. априла 2025.<br>године.<br>Пријаве за стручни испит подносе се поштом (ий адресу: Министарство унутрашње и спољае трговане, Компенја за спровођење стручног испита, Немањина 22-26, 11000 Београд)<br>или се могу предати на писарници (на астој адреси), у периоду од 25. марта до 6. априла 2025. године. |
|                   | Пријава се врши на Обрасну захтева за позвгање стручног испита за посредника у промету и закупу непокретности, који је доступан на званичној интернет страници и то на<br>почетној страници – Министарства унутрашње и спозње трговине, у делу УСЛУТЕ – Грађани - Информације за посреднике у промету и закупу непокретности.                                                                                                    |
|                   | Информације за посреднике у промету и закупу непокретности                                                                                                    |
|                   | Све додятие информације могу се добити на телефон: 011/2642-160 и 363-1543.                                                                                                    |
|                   | Сазкај више                                                                                                    |

Кликом на линк <u>Сазнај више</u>, у доњем десном углу на крају сваке вести, отвара се прозор са детаљним прегледом вести.

| 01. мај 2025.                                           |                                                                                                    |                                          |
|---------------------------------------------------------|----------------------------------------------------------------------------------------------------|------------------------------------------|
| Министарство у<br>непокретности у                       | нутрашње и спољне трговине организоваће полагање стручног испита за посреднике<br>и периоду од 10. априла до 30. априла 2025. године.                                                                                                    | у промету и закупу                       |
| Пријаве за струч<br>спровођење стру<br>периоду од 25. м | ни испит подносе се поштом (на адресу: Министарство унутрашње и спољне трговин<br>чног испита, Немањина 22-26, 11000 Београд) или се могу предати на писарници (на<br>иарта до 6. априла 2025. године.                                        | не, Комисија за<br>1 истој адреси), у    |
| Пријава се врши<br>је доступан на зи<br>делу УСЛУГЕ –   | на Обрасцу захтева за полагање стручног испита за посредника у промету и закупу н<br>заничној интернет страници и то на почетној страници — Министарства унутрашње и<br>Грађани - Информације за посреднике у промету и закупу непокретности. | епокретности, који<br>спољне трговине, у |
| Информације за                                          | посреднике у промету и закупу непокретности                                                                                                    |                                          |
| Све додатне инф                                         | юрмације могу се добити на телефон: 011/2642-160 и 363-1543.                                                                                                    |                                          |

## 5. Упитник

Преко опције <u>Упитник</u> се приступа објављеном упитнику Министарства, који је потребно попунити према инструкцијама које следе.

У наставку текста ћемо обрадити све типове одговора и на који начин се попуњава упитник.

Упитник не мора да се попуни одједном, може да се попуњава и више дана, важно је само да се периодично, након унетих одговора на три до пет питања, кликне на

🖺 Сачувај

дугме у десном делу екрана и добије потврдна повратна информација као на слици испод.

| успешно сте сачували | и одговоре. |
|----------------------|-------------|
|                      | 😣 Затвори   |

Упитник је подељен у шест секција у којима су питања по областима којима припадају.

#### \*Обавезна питања у упитнику су означена звездицама.

І ОПШТИ ПОДАЦИ О ПОСРЕДНИКУ (ПРЕДУЗЕТНИКУ/ПРИВРЕДНОМ ДРУШТВУ)

II ПОДАЦИ У СКЛАДУ СА ЗАКОНОМ О СПРЕЧАВАЊУ ПРАЊА НОВЦА И ФИНАНСИРАЊУ ТЕРОРИЗМА И ДРУГИМ ПРОПИСИМА

III ПОДАЦИ О НАЧИНУ ПРУЖАЊА УСЛУГА

IV ПОДАЦИ О СТРАНКАМА И УСЛУГАМА

V ДОСТАВЉАЊЕ ПОДАТАКА УПРАВИ ЗА СПРЕЧАВАЊЕ ПРАЊА НОВЦА

VI ОСТАЛЕ РАДЊЕ И МЕРЕ КОЈЕ ПОСРЕДНИК ОБАВЉА

#### На првој слици испод је почетак упитника и прва секција под називом І ОПШТИ ПОДАЦИ О ПОСРЕДНИКУ (ПРЕДУЗЕТНИКУ/ПРИВРЕДНОМ ДРУШТВУ)

Питања која видимо на првој слици су приказани подаци из Регистра посредника и не мењају се, разликујемо их тако што су бледо сиве боје, за разлику од осталог текста који ћемо даље уписивати.

| УПИТНИК 2024                                                  |
|---------------------------------------------------------------|
| І ОПШТИ ПОДАЦИ О ПОСРЕДНИКУ (ПРЕДУЗЕТНИКУ/ПРИВРЕДНОМ ДРУШТВУ) |
| 1.Пословно име (АПР)                                          |
| некретнине ДОО Београд                                        |
|                                                               |
| *                                                             |
|                                                               |
| Paxda 6                                                       |
|                                                               |
| "                                                             |

## Следећа слика приказује пример питања на које се одговор бира од понуђених:

| ★5.Правна форма посредника           |
|--------------------------------------|
| ортачко друштво                      |
| командитно друштво                   |
| О друштво с ограниченом одговорношћу |
| акционарско друштво                  |
| предузетник                          |
| Поништи                              |

На примерима следећих питања су приказани одговори који се морају уносити искључиво као **цео број**, а помоћ за свако питање је у томе да пише који тип одговора треба да се унесе, као што је овде *Унесите цео број*... (тај текст нестаје чим укуцате одговор), како је и приказано на слици испод

| ★8.Укупан број запослених код посредника                                                                      |
|----------------------------------------------------------------------------------------------------|
| Унесите цео број                                                                                              |
|                                                                                                    |
| ★9.Укупан број ангажованих на пословима промета и закупа непокретности на крају године:                       |
| 12                                                                                                    |
|                                                                                                    |
| ★10.Број ангажованих са положеним стручним испитом за агенте на крају године:                                 |
| Унесите цео број                                                                                              |
|                                                                                                    |
| ★11.Број запослених са пуним радним временом који имају положени стручни испит из чл. 11 Закона о посредовању |
| Унесите цео број                                                                                              |
|                                                                                                    |

#### На следећем примеру је одговор текстуално поље и слободан је унос текста:

| ★12.Подаци о стварном власнику посредника (име, презиме) |     |
|----------------------------------------------------------|-----|
| Унесите текст                                            |     |
|                                                          |     |
|                                                          | li. |
|                                                          |     |
| ★13.Држављанство стварног власника                       |     |
| Унесите текст                                            |     |
|                                                          |     |
|                                                          | 1.  |

Даље, имамо тип одговор **Да или Не**, како је приказано на слици испод, потребно је одабрати један од та два одговора на питања ове врсте. Питања која су обележена звездицом као на овом примеру, обавезна су и неопходно је да се одговори пре коначног слања упитника.

| ★14.Да ли је стварни власник функционер?                       |
|----------------------------------------------------------------|
| 🔿 Да                                                           |
| O He                                                           |
| Поништи                                                        |
|                                                                |
|                                                                |
|                                                                |
| 15.Да ли у власничкој структури имате функционера?             |
| 15.Да ли у власничкој структури имате функционера?<br>Да       |
| 15.Да ли у власничкој структури имате функционера?<br>Да<br>Не |

Наредна питања спадају у врсту питања где се одговор уписује као **децимални број**, где се одговор односи на новчане износе и изгледа како је приказано на слици (одговори на оба питања су обавезни):

| ★21.Укупни приходи посредника у РСД |  |  |  |  |  |  |  |  |
|-------------------------------------|--|--|--|--|--|--|--|--|
| Унесите децимални број              |  |  |  |  |  |  |  |  |
|                                     |  |  |  |  |  |  |  |  |
| ★22.Укупни расходи посредника у РСД |  |  |  |  |  |  |  |  |
| 12356,67                            |  |  |  |  |  |  |  |  |

Следећа врста питања је датумско поље где се **одговор бира из календара**. Календар ће увек прво показати данашњи датум који је маркиран, а кроз године и месеце се крећемо тако што кликнемо једном или два пута на број године, зависи да ли је датум у текућој години или некој од претходних:

| З.Дал  | тум и | мен | ован | ьа ов | лаш  | ћено |
|--------|-------|-----|------|-------|------|------|
| 26.07. | 2024. |     |      |       |      |      |
| Пон    | ишти  | 4   |      |       |      |      |
|        |       |     |      |       |      |      |
| јул 2  | 024   |     |      | < ,   | Цана | c 3  |
| п      | У     | С   | ч    | п     | С    | н    |
| 1      | 2     | 3   | 4    | 5     | 6    | 7    |
| 8      | 9     | 10  | 11   | 12    | 13   | 14   |
| 15     | 16    | 17  | 18   | 19    | 20   | 21   |
| 22     | 23    | 24  | 25   | 26    | 27   | 28   |
| 29     | 30    | 31  | 1    | 2     | 3    | 4    |
| 5      | 6     | 7   | 8    | 9     | 10   | 11   |

Врста питања где је одговор типа **падајућа листа понуђених одговора** изгледа како је приказано на слици испод, и потребно је одабрати један одговор:

| Како сте у сопственој процени ризика оценили свој ниво изложености ризику у којем послујете као обвезник ЗСПНФТ, навести<br>★14. оцену (нпр.низак, средњи или висок)? |
|----------------------------------------------------------------------------------------------------|
| Одговор 🔻                                                                                                    |
|                                                                                                    |
| Како сте оценили и извршили класификацију трансакција према степену изложености ризику од ПН/ФТ ( нпр.низак, средњи<br>★15.<br>или висок )?                           |
| Одговор 🔻                                                                                                    |
| Одговор                                                                                                    |
| Низак                                                                                                    |
| Средњи ге оценили и извршили класификацију странака према степену изложености ризику од ПН/ФТ ( нпр.низак. средњи или                                                 |
| Внсок ?                                                                                                    |
| Одговор 🔻                                                                                                    |

Врста питања где је комплекснији одговор и подразумева **одабир државе из листе понуђених, а поред унос броја**, приказана је на слици испод и попуњава се тако што се попуни и исправан збир у пољу укупно. Свака следећа држава се додаје на дугме Додај одговор:

| 17.Број странака и назив државе ФИЗИЧКИХ ЛИЦА НЕРЕЗИДЕНАТА (из иностранства), са којим је посредник успоставио пословни однос |      |   |   |  |  |  |  |  |  |
|----------------------------------------------------------------------------------------------------|------|---|---|--|--|--|--|--|--|
| Укупно 4                                                                                                    |      |   |   |  |  |  |  |  |  |
| Аргентина                                                                                                    | Број | 3 | 1 |  |  |  |  |  |  |
| Бразил                                                                                                    | Број | 1 |   |  |  |  |  |  |  |
| 🕒 Додај одговор                                                                                                    |      |   |   |  |  |  |  |  |  |

На исти начин као одговор на претходно питање, попуњава се и за питање које се односи на **регион**, како је приказано на слици испод:

| 186.Регионални округ у којем се налази "стан на дан" и број странака |      |   |   |  |  |  |  |  |  |
|----------------------------------------------------------------------|------|---|---|--|--|--|--|--|--|
| Укупно 3                                                             |      |   |   |  |  |  |  |  |  |
| БОРСКИ                                                               | Број | 1 |   |  |  |  |  |  |  |
| ШУМАДИЈСКИ                                                           | Број | 2 | Ē |  |  |  |  |  |  |
| ➡ Додај одговор                                                      |      |   |   |  |  |  |  |  |  |

Ако је врста питања таква да се уноси више држава и број услуга или странака по држави, или регион и број услуга или странака по региону, неопходно је да се укупан број у оквиру питања слаже са збиром свим података по државама или регионима, како је приказано на примеру слике испод, и тачан збир се уписује у поље **Укупно** 

| Број странака и назив државе ФИЗИЧКИХ ЛИЦА НЕРЕЗИДЕНАТА (из иностранства), са којим је посредник успоставио<br>★17. пословни однос |        |  |  |  |  |  |  |  |
|----------------------------------------------------------------------------------------------------|--------|--|--|--|--|--|--|--|
| Укупно 9                                                                                                    |        |  |  |  |  |  |  |  |
| Италија 🔻                                                                                                    | Број 3 |  |  |  |  |  |  |  |
| Босна и Херцеговина 🔻                                                                                                    | Број б |  |  |  |  |  |  |  |
| € Додај одговор                                                                                                    |        |  |  |  |  |  |  |  |

Ако то није случај и у пољу **Укупно** оставимо нулу, како је иницијално уписано, онда добијамо поруку са слике испод и потребно је да се уместо нуле упише исправан збир

| Број странака и назив државе ФИЗИЧКИ<br>★17. пословни однос | IV ЛИНА ПЕРЕЗИЛЕНАТА (на плосто)                                                                        | нства), са којим је посредник успоставио |
|-------------------------------------------------------------|----------------------------------------------------------------------------------------------------|------------------------------------------|
| Укупно 0<br>Италија                                         | Чување одговора није успело, збир<br>одговора у питању 17 мора бити<br>једнак вредности уписаној у поље | 1                                        |
| Босна и Херцеговина                                         | "Укупно".                                                                                               |                                          |
| 🕀 Додај одговор                                             | 🕴 Затвори                                                                                               |                                          |

# Ако је одговор нула, онда мора да се упише у поље **Укупно**, не сме да се остави празно као на слици, јер се опет добија порука као на слици испод

| Број странака и назив државе ФИЗИЧКИ<br>★17.<br>пословни однос | IV IIIIIA HEDECHIEHATA (112 11100756                                                                                 | нства), са којим је посредник успоставио |
|----------------------------------------------------------------|----------------------------------------------------------------------------------------------------|------------------------------------------|
| Укупно Додај одговор                                           | Чување одговора није успело, збир<br>одговора у питању 17 мора бити<br>једнак вредности уписаној у поље<br>"Укупно". |                                          |

#### Ово је тачно попуњено поље ако је одговор на питање нула:

| Број странака и назив државе ФИЗИЧКИ<br>пословни однос | IX ЛИЦА НЕРЕЗИДЕНАТА (из иностра | нства), са којим је посредник успоставио |
|--------------------------------------------------------|----------------------------------|------------------------------------------|
| Укупно 0                                               |                                  |                                          |
| <b>Ө</b> Додај одговор                                 | Успешно сте сачували одговоре.   |                                          |
|                                                        | 🛛 Затвори                        |                                          |

| Након уноса одговора на сва обавезна питања упитника, посредник треба да                                                                                                    |
|----------------------------------------------------------------------------------------------------|
| кликне на дугме Заврши унос , потврди акцију и пошаље попуњен упитник.                                                                                                    |
| Кликом на ово дугме посредник потврђује да је завршио попуњавање<br>упитника, покреће се провера да ли су унети сви одговори на обавезна питања<br>и да ли се слажу збирови на питања такве врсте. |

Уколико је посредник прескочио да унесе одговоре не нека од обавезних питања, неће моћи да пошаље упитник, програм ће га на то упозорити поруком са слике, и тек када се унос комплетира, упитник ће моћи да се пошаље.

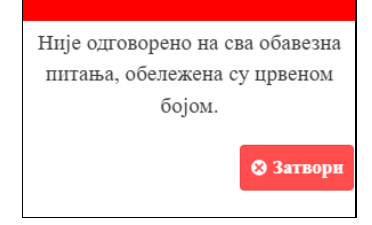

Уколико посредник није унео исправне одговоре на питања у чији збир улазе и одговори на друга питања, добиће упозорење као на слици, потребно је да се

исправно унесе и понови сачува на дугме

💾 Сачувај

| ★1.Укупан број странака са којима је п |                                                                     | акључио уговор) у години |
|----------------------------------------|---------------------------------------------------------------------|--------------------------|
| 12                                     | Одговори на питања 2, 10 морају<br>у збиру бити једнаки одговору на |                          |
| Укупан број услуга за РЕЗИДЕНТЕ са н   | питање 1. Питања су обележена<br>црвеним кругом.                    | и однос                  |
|                                        |                                                                     |                          |

| Након успешно обављене про<br>обраду.                                                                                           | вере, попуњени упитник се прослеђује на даљу           |
|----------------------------------------------------------------------------------------------------|--------------------------------------------------------|
| Да ли сте сигурни да желите да<br>завршите унос упитника? Уколико<br>потврдите слање, упитник ће бити<br>прослеђен министарству | Успешно сте сачували одговоре и<br>проследили упитник. |
| 🛛 Потврди 😣 Затвори                                                                                                    | 😵 Затвори                                              |

## 6. Видео упутство

Додатно упутство ради лакшег сналажења је снимљено и налази се на локацији

https://must.gov.rs/tekst/12684/korisne-informacije-za-obveznike-sprecavanja pnftfsomu-.php

одакле се може и преузети на ваш рачунар и погледати.